## Guide til oprettelse af køretøj, og bestilling af vejafgiftboksen fra Brobizz/Telepass

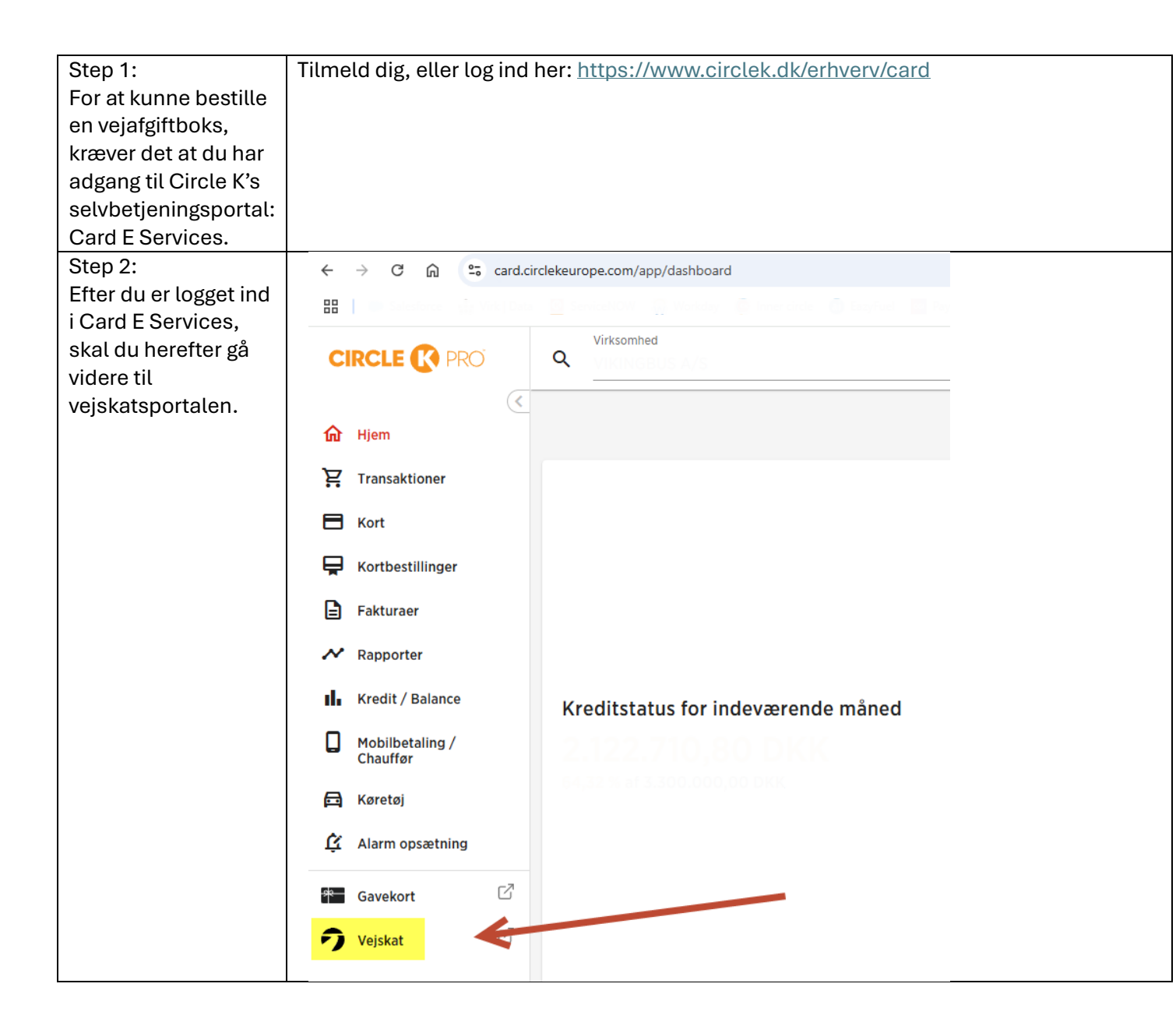

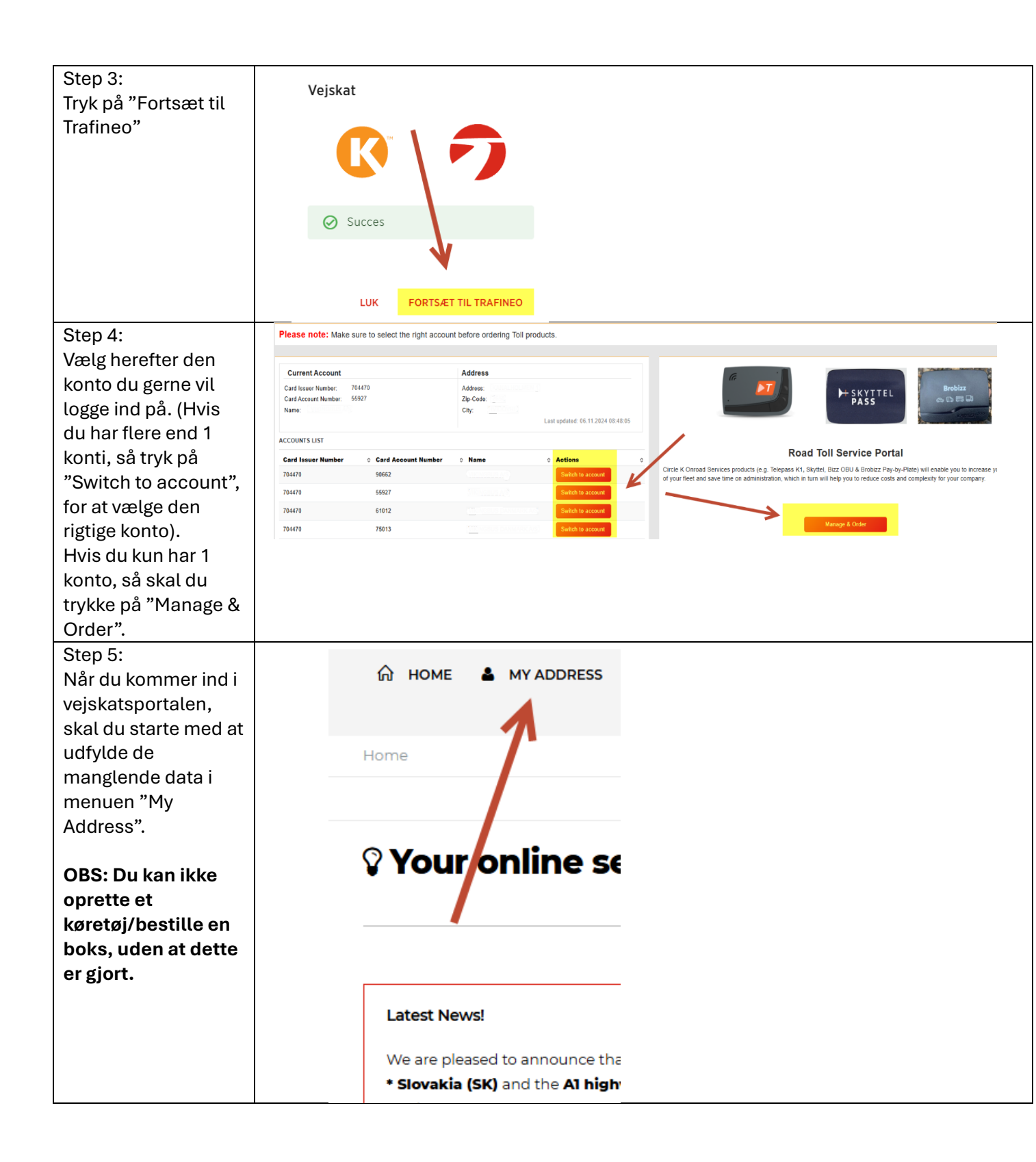

| Stop 6:                                                                                                    | A                                            |                                                                                                    |                                                                                                    |                                                                                                    |
|----------------------------------------------------------------------------------------------------|----------------------------------------------|----------------------------------------------------------------------------------------------------|----------------------------------------------------------------------------------------------------|----------------------------------------------------------------------------------------------------|
| Udfuld borofter alle                                                                                                    | INT HOME MY ADDRESS                          | REPORTING 0                                                                                                    | 9 SIGN OUT                                                                                                    |                                                                                                    |
| faltering in a stat                                                                                                    | Home / My address                            |                                                                                                    |                                                                                                    |                                                                                                    |
| fetterne med ^.                                                                                                    | Business address details                     |                                                                                                    |                                                                                                    |                                                                                                    |
| Skriv gerne et                                                                                                    |                                              |                                                                                                    |                                                                                                    |                                                                                                    |
| mobilnr i feltet                                                                                                    | Company data                                 |                                                                                                    |                                                                                                    | _                                                                                                    |
| "Phone", da du får                                                                                                    | *Company name: @                             |                                                                                                    |                                                                                                    |                                                                                                    |
| en sms med track &                                                                                                    | Company name.                                |                                                                                                    |                                                                                                    |                                                                                                    |
| trace nr, på dine                                                                                                    | * VAT identification number: ③               | DK                                                                                                    | ✓ 23750000                                                                                                    |                                                                                                    |
| bestillinger.                                                                                                    | Legal Form: 🕐                                | ) Please select                                                                                                    |                                                                                                    |                                                                                                    |
|                                                                                                    | * Street /-no.: ⑦                            | CANALHOLMEN 1                                                                                                    |                                                                                                    |                                                                                                    |
| Sæt til sidste                                                                                                    |                                              |                                                                                                    |                                                                                                    |                                                                                                    |
| flueben i "I do not                                                                                                    | * Zip code, place: ()                        | 2650                                                                                                    |                                                                                                    |                                                                                                    |
| have a Slovakian                                                                                                    | * Country: ()                                | Denmark                                                                                                    |                                                                                                    |                                                                                                    |
| Company ID", og tryk                                                                                                    |                                              |                                                                                                    |                                                                                                    | _                                                                                                    |
| "Save".                                                                                                    | Contact person d                             | lata                                                                                                    |                                                                                                    |                                                                                                    |
|                                                                                                    |                                              |                                                                                                    |                                                                                                    | _                                                                                                    |
| OBS:                                                                                                    | * Name of conta                              | <mark>ct person</mark> : ⑦                                                                                                    | Brian                                                                                                    |                                                                                                    |
| Informationerne i                                                                                                    | *0                                           |                                                                                                    | · · · · · · · · · · · · · · · · · · ·                                                                                                    | _                                                                                                    |
| disse felter, gives                                                                                                    | <sup>-</sup> Surname of conta                | ict person: (?)                                                                                                    | rnnge                                                                                                    | _                                                                                                    |
| ud fra hvor dine                                                                                                    |                                              | * Email: ②                                                                                                    | bt@vikinabus.dk                                                                                                    | _                                                                                                    |
| veiafgiftsbokse skal                                                                                                    |                                              | Lindii. O                                                                                                    | ange intrige de ten                                                                                                    | _                                                                                                    |
| sondos hon Dot                                                                                                    |                                              | * Phone: ⑦                                                                                                    | 92150995                                                                                                    |                                                                                                    |
| senues nen. Det                                                                                                    |                                              |                                                                                                    |                                                                                                    |                                                                                                    |
| fakture aller andre                                                                                                    |                                              |                                                                                                    |                                                                                                    |                                                                                                    |
|                                                                                                    | * Slovakian Company ID: ③                    |                                                                                                    |                                                                                                    | I do not have a Slovakian Company ID.                                                                                                    |
| data at gøre.                                                                                                    |                                              |                                                                                                    |                                                                                                    |                                                                                                    |
|                                                                                                    |                                              |                                                                                                    |                                                                                                    | SAVE O CANCEL                                                                                                    |
|                                                                                                    |                                              |                                                                                                    |                                                                                                    | E SAVE O CANCEL                                                                                                    |
|                                                                                                    |                                              |                                                                                                    |                                                                                                    | SAVE 3 CANCEL                                                                                                    |
|                                                                                                    |                                              |                                                                                                    |                                                                                                    | ■ SAVE 3 CANCEL<br>*- Mandatony Field                                                                                                    |
| Step 7:                                                                                                    |                                              | ሰ номе                                                                                                    | 🛓 MY ADDRESS 🗠 REI                                                                                                    | PORTING (+ SI                                                                                                    |
| Step 7:<br>Gå tilbage til                                                                                                    |                                              |                                                                                                    | 🛓 MY ADDRESS 🗠 REI                                                                                                    | PORTING (+ SI                                                                                                    |
| Step 7:<br>Gå tilbage til<br>forsiden ved at                                                                                                    |                                              | Home / M                                                                                                    | 🌢 MY ADDRESS 🗠 REI                                                                                                    | PORTING SI                                                                                                    |
| Step 7:<br>Gå tilbage til<br>forsiden ved at<br>trykke "Home".                                                                                                    |                                              | номе<br>Home / M                                                                                                    | ▲ MY ADDRESS 🗠 REI<br>dress<br>address details                                                                                                    | PORTING (+ SI                                                                                                    |
| Step 7:<br>Gå tilbage til<br>forsiden ved at<br>trykke "Home".                                                                                                    |                                              | <mark>∂ номе</mark><br>Home / М<br>Business a                                                                                 | ▲ MY ADDRESS 🗠 REI<br>odress<br>address details                                                                                                    | PORTING (P SI                                                                                                    |
| Step 7:<br>Gå tilbage til<br>forsiden ved at<br>trykke "Home".                                                                                                    |                                              | <mark> </mark>                                                                                                    | MY ADDRESS Ref<br>ndiress<br>address details                                                                                                    | PORTING SI                                                                                                    |
| Step 7:<br>Gå tilbage til<br>forsiden ved at<br>trykke "Home".                                                                                                    |                                              | номе     номе / М     визіпезя а     Сотрапу                                                                                  | MY ADDRESS REI<br>Particularess<br>address details<br>data                                                                                                    | PORTING (+ SI                                                                                                    |
| Step 7:<br>Gå tilbage til<br>forsiden ved at<br>trykke "Home".                                                                                                    |                                              | номе     номе     ноте / М     визіпезя а     Сотрапу                                                                         | MY ADDRESS Ref                                                                                                    | PORTING (* SI                                                                                                    |
| Step 7:<br>Gå tilbage til<br>forsiden ved at<br>trykke "Home".                                                                                                    |                                              | <mark>     номе</mark> Home / М     Business a     Company                                                                    | MY ADDRESS Ref dress address details data * Company name: ③                                                                                                    | PORTING SI                                                                                                    |
| Step 7:<br>Gå tilbage til<br>forsiden ved at<br>trykke "Home".                                                                                                    |                                              | Вusiness a<br>Company<br>* vAT ident                                                                                          | MY ADDRESS Ref diress details data * Company name: ① DK                                                                                                    | PORTING SI                                                                                                    |
| Step 7:<br>Gå tilbage til<br>forsiden ved at<br>trykke "Home".                                                                                                    |                                              | номе     номе     ноте / М     визіпезя а     сотрапу     кудт ident     кудт ident                                           | ▲ MY ADDRESS     ✓ REI  dress  data * Company name: ①     ✓ Company name: ①     ✓ Company name: ①     ✓ Company name: ①     ✓ Company name: ①     ✓ Company name: ① |                                                                                                    |
| Step 7:<br>Gå tilbage til<br>forsiden ved at<br>trykke "Home".<br>Step 8:                                                                                                    |                                              | Вusiness a<br>Company<br>•VAT ident                                                                                           | MY ADDRESS Ref tdress address details data * Company name: ① DK                                                                                                    |                                                                                                    |
| Step 7:<br>Gå tilbage til<br>forsiden ved at<br>trykke "Home".<br>Step 8:<br>Rul lidt ned på siden,                                                                              | E Company                                    | номе     номе     номе / М     Визіпезз а     Сотрапу     ч∨АТ ident     у data                                               | MY ADDRESS REI<br>tidress<br>address details<br>data<br>* Company name: ① DK<br>tification number: ⑦ DK                                                             | PORTING SI                                                                                                    |
| Step 7:<br>Gå tilbage til<br>forsiden ved at<br>trykke "Home".<br>Step 8:<br>Rul lidt ned på siden,<br>og tryk på "Manage                                                        |                                              | Визіпезз а<br>Company<br>*VAT ident                                                                                           | MY ADDRESS REI<br>Idress<br>address details<br>data<br>* Company name: ① DK<br>iffication number: ① DK                                                              |                                                                                                    |
| Step 7:<br>Gå tilbage til<br>forsiden ved at<br>trykke "Home".<br>Step 8:<br>Rul lidt ned på siden,<br>og tryk på "Manage<br>Vehicles", for at                                   | Complete the address<br>Complete the address | Визіпезя а<br>Business a<br>Company<br>*VAT ident<br>y data<br>sinformation here.                                             | ▲ MY ADDRESS    REI  data  Company name: ①  DK                                                                                                    | PORTING SI                                                                                                    |
| Step 7:<br>Gå tilbage til<br>forsiden ved at<br>trykke "Home".<br>Step 8:<br>Rul lidt ned på siden,<br>og tryk på "Manage<br>Vehicles", for at<br>oprette dit første             | Complete the address<br>Complete the address | ноте / М ноте / М ноте / М визіпезя а Сотрапу , * VAT ident y data sinformation here. Itress information here                 | MY ADDRESS REI<br>dress<br>ddress details<br>data<br>* Company name: ① DK<br>bification number: ① DK                                                                | PORTINC  SI PORTINC  SI PORTI |
| Step 7:<br>Gå tilbage til<br>forsiden ved at<br>trykke "Home".<br>Step 8:<br>Rul lidt ned på siden,<br>og tryk på "Manage<br>Vehicles", for at<br>oprette dit første<br>køretøj. | Complete the address<br>Complete the address | Визіпезз а<br>Business a<br>Company<br>• VAT ident                                                                            | MY ADDRESS                                                                                                    | PORTINC SI                                                                                                    |
| Step 7:<br>Gå tilbage til<br>forsiden ved at<br>trykke "Home".<br>Step 8:<br>Rul lidt ned på siden,<br>og tryk på "Manage<br>Vehicles", for at<br>oprette dit første<br>køretøj. | Complete the address<br>Complete the address | номе<br>Home / M<br>Business a<br>Company<br>* VAT ident<br>y data<br>s information here.<br>Itress information here          | MY ADDRESS REI<br>Idress<br>address details<br>data<br>* Company name: ① DK<br>Lification number: ① DK                                                              | PORTING SI                                                                                                    |
| Step 7:<br>Gå tilbage til<br>forsiden ved at<br>trykke "Home".<br>Step 8:<br>Rul lidt ned på siden,<br>og tryk på "Manage<br>Vehicles", for at<br>oprette dit første<br>køretøj. | Complete the address<br>Complete the address | Визіпезя а<br>Business a<br>Company<br>*VAT ident<br>y data<br>sinformation here.                                             | MY ADDRESS     ✓ Ref  dress  data * Company name: ①     DK                                                                                                    |                                                                                                    |
| Step 7:<br>Gå tilbage til<br>forsiden ved at<br>trykke "Home".<br>Step 8:<br>Rul lidt ned på siden,<br>og tryk på "Manage<br>Vehicles", for at<br>oprette dit første<br>køretøj. | Complete the address<br>Complete the address | ноте / Му Вusiness a Company * VAT ident y data sinformation here. Itress information here                                    | MY ADDRESS  Ref<br>rdress address details data * Company name: ① DK tification number: ① DK .                                                                       | PORTING SI<br>HEARD DAMAGENER<br>CONSCIONATION<br>CONSCIONATION<br>CONSCIONATION<br>AD your first vehicle here. A SI<br>MAMAGE VEHICLES                                                                                                    |
| Step 7:<br>Gå tilbage til<br>forsiden ved at<br>trykke "Home".<br>Step 8:<br>Rul lidt ned på siden,<br>og tryk på "Manage<br>Vehicles", for at<br>oprette dit første<br>køretøj. | Complete the address<br>Complete the address | ноте / Моке<br>Home / Моке<br>Business a<br>Company<br>• VAT ident<br>y data<br>s information here.<br>Itess information here | MY ADDRESS M REI<br>Ndress<br>address details<br>data<br>* Company name: ① DK<br>Lification number: ① DK                                                            |                                                                                                    |
| Step 7:<br>Gå tilbage til<br>forsiden ved at<br>trykke "Home".<br>Step 8:<br>Rul lidt ned på siden,<br>og tryk på "Manage<br>Vehicles", for at<br>oprette dit første<br>køretøj. | Complete the address<br>Complete the address | номе<br>Home / M<br>Business a<br>Company<br>* VAT ident<br>y data<br>s information here.<br>Itress information here          | MY ADDRESS     M     M     ADDRESS     M     M     ADDRESS     M     A     A                                                                                        |                                                                                                    |

| Step 9:<br>Herfra har du 3<br>forskellige                                                                                               | Existing vehicle   IMPORT VEHICLES  CREATE VEHICLE (3.5T OR MORE) CREATE VEHICLE (UP TO 3.5T)  Please note: Vehicle data can only be edited if no active OBU is connected to the vehicle. CREATE VEHICLE (S.5T OR MORE) CREATE VEHICLE (S.5T OR MORE) CREATE VEHICLE (UP TO 3.5T) CREATE VEHICLE (S.5T OR MORE) CREATE VEHICLE (S.5T OR MORE) CR |  |  |  |  |  |
|----------------------------------------------------------------------------------------------------|----------------------------------------------------------------------------------------------------|--|--|--|--|--|
| muligheder, for at<br>oprette dit første<br>køretøj.<br>De forskellige steps                                                            | Step 9.1 = Oprettelse af køretøi 1 op til 3.5 tops.                                                                                                    |  |  |  |  |  |
| er yderligere<br>beskrevet nedenfor i<br>hhv Step 9.1, 9.2 og                                                                           | Step 9.2 = Oprettelse af køretøj 1 på 3.5 tons eller mere.<br>Step 9.3 = Import af flere køretøjer på samme tid (Udfyldelse af Excel ark)                                                                                                    |  |  |  |  |  |
| Step 9.1:<br>Oprettelse af køretøj<br>op til 3.5 tons.<br>Tryk på "Create<br>Vehicle (Up to 3.5T)                                       | + IMPORT VEHICLES CREATE VEHICLE (3.5T OR MODEL & CREATE VEHICLE (UP TO 3.5T)<br>sie.<br>Denne bruges typisk til personbiler, der ønsker at bestille en Brobizz, eller at tilkoble sig<br>Brobizz Pay By Plate.                                                                                                    |  |  |  |  |  |
|                                                                                                    |                                                                                                    |  |  |  |  |  |
| Udfyld alle de<br>påkrævede felter<br>markeret med *, og<br>upload køretøjets<br>registreringsbevis.<br>Afslut ved at trykke<br>"Save". | Vehicle data         Company:       Engine characteristics:       No Entry       v         FAP [particulate filter]:       No       v         FAP [filter class:       Max 0,100 g/km per PRC 0       v         *Fuel card number:       704470       vehicle Manufacturer:       Piease select       v         *Expiry date MR/MY:       01       2018       vehicle Manufacturer:       Piease select       v         *Locnse plate [as state in the<br>vehicle registration document]:       *Number of axels [tractor]:       Piease select       v         *Cost Center:       Maximum number of axels:       [tractor + Traile]:       v       v         *Empty weight - G [KG]       Piease select       v       vehicle Height;       <3M                                                                                                    |  |  |  |  |  |
| Step 9.2:<br>Oprettelse af køretøj<br>på 3.5 tons eller<br>mere.                                                                        | Vehicle Length [Tractor+Trailer]<br>[cm]:<br>*Vehicle Class:<br>N1<br>* Vehicle Class:<br>(m):<br>*Vehicle Class:<br>(m):<br>*Vehicle Class:<br>(m):<br>*Vehicle Class:<br>(m):<br>*Vehicle Class:<br>(m):<br>*Vehicle Class:<br>(m):<br>*Vehicle Class:<br>(m):<br>*Vehicle Class:<br>(m):<br>*Vehicle Class:<br>(m):<br>*Vehicle Class:<br>(m):<br>*Vehicle Class:<br>(m):<br>*Vehicle Class:<br>(m):<br>*Vehicle Class:<br>(m):<br>* Vehicle Class:<br>(m):<br>* Vehicle Class:<br>(m):<br>* Vehicle Class:<br>(m):<br>* Vehicle Class:<br>(m):<br>* CREATE VEHICLE (J.ST OR MORE)<br>(m):<br>* CREATE VEHICLE (UP TO 3.ST)<br>:<br>:<br>:<br>*                                                                                                    |  |  |  |  |  |
| Tryk på "Create<br>Vehicle (3.5T or<br>more).                                                                                           | Denne bruges typisk til Lastbiler, busser eller større varevogne, som ønsker at bestille er<br>Vejafgiftsboks fra Brobizz (Til Danmark) eller Telepass (EETS Boks til Europa). Og at du<br>ønsker at oprette et køretøj ad gangen.                                                                                                    |  |  |  |  |  |

| 0.0.0.0.0.0           |                                                                                                    |                                                                                                    |                                                                  |                                                           |                                                                   |                                                                                    |                                                                     |                                             |
|-----------------------|----------------------------------------------------------------------------------------------------|----------------------------------------------------------------------------------------------------|------------------------------------------------------------------|-----------------------------------------------------------|-------------------------------------------------------------------|------------------------------------------------------------------------------------|---------------------------------------------------------------------|---------------------------------------------|
| Step 9.2.1:           | Fuel Card details                                                                                                    |                                                                                                    |                                                                  |                                                           |                                                                   |                                                                                    |                                                                     |                                             |
| Udfyld alle de        | * Fuel card number : ⑦                                                                                                    | 704470                                                                                                    |                                                                  |                                                           |                                                                   |                                                                                    | Company :                                                           |                                             |
| påkrævede felter      |                                                                                                    |                                                                                                    |                                                                  |                                                           |                                                                   |                                                                                    |                                                                     |                                             |
| markeret med *, og    | Expiry date MM/YY : Ø                                                                                                    | 01                                                                                                    | ~                                                                | 2018                                                      | •                                                                 |                                                                                    |                                                                     |                                             |
| upload køretøjets     | Cost Center : ⑦                                                                                                    |                                                                                                    |                                                                  |                                                           |                                                                   |                                                                                    |                                                                     |                                             |
| registreringsbevis    | Vehicle details (mandatory)                                                                                                    |                                                                                                    |                                                                  |                                                           |                                                                   |                                                                                    |                                                                     |                                             |
|                       | * License plate (as stated in the                                                                                                    |                                                                                                    |                                                                  |                                                           |                                                                   | * Number of a                                                                      | xels (Tractor) : ⑦                                                  |                                             |
| So horoftor stop      | vehicle registration document) :                                                                                                    |                                                                                                    |                                                                  |                                                           |                                                                   |                                                                                    |                                                                     |                                             |
| Se herenter step      | * Country of consistention (3)                                                                                                    | Dia                                                                                                    |                                                                  |                                                           |                                                                   | * Maximum<br>(Trac                                                                 | number of axels<br>:tor + Trailer) : ⑦                              |                                             |
| 9.2.2, atnængigt af   | Country of registration .                                                                                                    | Please select                                                                                             |                                                                  |                                                           | •                                                                 | * Ve                                                                               | hicle Height : ⑦                                                    | < 3M                                        |
| hvilken boks du       | * Empty weight - G [KG]                                                                                                    |                                                                                                    |                                                                  |                                                           |                                                                   |                                                                                    |                                                                     |                                             |
| ønsker, skal du       | (Hactor).                                                                                                    |                                                                                                    |                                                                  |                                                           |                                                                   | Vehicle Length                                                                     | [Tractor+Trailer]<br>(cm) :                                         |                                             |
| udfylde flere felter. | * Max weight - F1 [KG] (Tractor) :<br>⑦                                                                                                    |                                                                                                    |                                                                  |                                                           |                                                                   | Front of veh                                                                       | icle registration                                                   | Choose File No file chosen                  |
|                       | * Max weight - F2 [KG] (Tractor) :                                                                                                    |                                                                                                    |                                                                  |                                                           |                                                                   |                                                                                    | certificate : ⑦                                                     |                                             |
|                       | ()                                                                                                    |                                                                                                    |                                                                  |                                                           |                                                                   | Back of veh                                                                        | icle registration                                                   | Choose File No file chosen                  |
|                       | * Max weight - F3 [KG] (Tractor +                                                                                                    |                                                                                                    |                                                                  |                                                           |                                                                   |                                                                                    | certificate : ⑦                                                     |                                             |
|                       | Trailer) : (2)                                                                                                    |                                                                                                    |                                                                  |                                                           |                                                                   | Addition:                                                                          | al documents to                                                     | Choose File No file chosen                  |
|                       | * Emission Category : ⑦                                                                                                    | EURO 0                                                                                                    |                                                                  |                                                           | ~                                                                 | venicie registre                                                                   | ?                                                                   |                                             |
|                       | * VIN (Vehicle identification                                                                                                    |                                                                                                    |                                                                  |                                                           |                                                                   |                                                                                    |                                                                     |                                             |
|                       | number) : ⑦                                                                                                    |                                                                                                    |                                                                  |                                                           |                                                                   |                                                                                    |                                                                     |                                             |
|                       | * Vehicle Class : ⑦                                                                                                    | N2                                                                                                    |                                                                  |                                                           | ~                                                                 |                                                                                    |                                                                     |                                             |
|                       |                                                                                                    |                                                                                                    |                                                                  |                                                           |                                                                   |                                                                                    |                                                                     |                                             |
| (optional)".          | Vehicle Group : ① PI<br>Cabin type : ① PI<br>Engine characteristics : ① No<br>CO2 Emission g/tkm : ①<br>Hvis du ønsker (                                                                                                    | ease select<br>ease select<br>5 Entry<br>en vejafgif                                                      | ft boks                                                          | fra Tel                                                   | Axte     Brobizz Toll                                             | Configuration : ⑦ [<br>CIF : ⑦ [<br>COC : ⑦ [<br>Box Co2 Class : ⑦ [<br>il betaliu | Please select Choose File No file Choose File No file Please select | chosen<br>chosen<br>jafgift i Danmark, skal |
|                       | følgende felter u                                                                                                    | udfyldes:                                                                                                 | (Felter                                                          | ne give                                                   | r også ac                                                         | lgang til (                                                                        | CO2 rab                                                             | atter i Østrig og                           |
|                       | Tyskland.                                                                                                    |                                                                                                    |                                                                  |                                                           |                                                                   |                                                                                    |                                                                     |                                             |
|                       | CO2 Reduction data (optional)                                                                                                    |                                                                                                    |                                                                  |                                                           |                                                                   |                                                                                    |                                                                     |                                             |
|                       | First Registration Date : ⑦ 01                                                                                                    |                                                                                                    | ✓ Please                                                         | select                                                    | ✓ Er                                                              | igine Power (KW) : @                                                               | )                                                                   |                                             |
|                       | Vehicle Group : ⑦ Pl                                                                                                    | ease select                                                                                               |                                                                  |                                                           | ✓ A                                                               | xle Configuration : @                                                              | Please select                                                       | ~                                           |
|                       | Cabin type : ⑦ PI                                                                                                    | ease select                                                                                               |                                                                  |                                                           | ~                                                                 | CIF : @                                                                            | Choose File N                                                       | le file chosen                              |
|                       | Engine characteristics : ⑦ No                                                                                                    | o Entry                                                                                                   |                                                                  |                                                           | ▼<br>Brobizz                                                      | COC : C                                                                            | Plassa salact                                                       |                                             |
|                       | CO2 Emission g/tkm: ⑦                                                                                                    |                                                                                                    |                                                                  |                                                           |                                                                   |                                                                                    | 110000 001001                                                       |                                             |
|                       | Lidt and familialla                                                                                                    | n nå da O.                                                                                                | vai afrif                                                        | + halvad                                                  |                                                                   |                                                                                    |                                                                     |                                             |
|                       | Liut om forskelle                                                                                                    | n pa de 2 v                                                                                               | vejaigii                                                         | LDOKSE                                                    |                                                                   |                                                                                    |                                                                     |                                             |
|                       | EETS – Boks (European Elect<br>Boksen er gratis at købe.                                                                                                    | ronic Toll Service)                                                                                       | Brobizz –<br>Boksen koste                                        | <b>/ejafgift bok</b><br>r 120kr at købe.                  | 5                                                                 |                                                                                    |                                                                     |                                             |
|                       | Boksen koster 3 euro om måneden.<br>Vi tager 1% i valutaomregningsgebyr ti                                                                                                    | l DKK, ved køb i                                                                                          | Boksen koste                                                     | r 29kr om måned                                           | en                                                                |                                                                                    |                                                                     |                                             |
|                       | udenlandsk valuta.<br>Boksen skal installeres med fast strøm                                                                                                    | n i instrumentbrættet                                                                                     | Plug & Play i                                                    | cigarettænderen                                           |                                                                   |                                                                                    |                                                                     |                                             |
|                       | Leveringstid op til 14 dage (Sendes me                                                                                                    | d DHL fra Italien)                                                                                        | Leveringstid                                                     | op til 7 dage (Sen                                        | des med GLS fra Dar                                               | nmark)                                                                             |                                                                     |                                             |
|                       | Boksen kan maninuleres, så du kun ha                                                                                                    | ar de tienester aktive                                                                                    | Du køher et f                                                    | ærdigt produkt e                                          | om der ikke kan ænd                                               | Ires på.                                                                           |                                                                     |                                             |
|                       | som du har brug for.                                                                                                    | dag.                                                                                                    | Duffrede                                                         | til falrond                                               | weinfrifthak                                                      |                                                                                    |                                                                     |                                             |
|                       | Følgende lande kan tilføjes til boksen i<br>Østrig, Belgien, Italien, Polen (A1, A4,<br>Portugal, Frankrig, Schweiz, Ungarn, Ty<br>Skandinavien ( <u>Brobizz</u> , som du kender<br>Følgende lande implementeres i nærr<br>Danmark (vejafgift 01.01.2025), Slover | dag:<br>hele landet), Spanien,<br>yskland, Bulgarien,<br>den i dag),<br>heste fremtid:<br>hien (Forventet | Du får adgan,<br>Vejafgifter i D<br>veje, Norske<br>Kolding Havn | g til følgende med<br>anmark, Storeba<br>ærger, Norgesaft | l vejafgiftboksen:<br>iltsbroen, Øresunsb<br>ale, Aarhus Havn, Ve | <u>ron,</u> Norske<br>jle Havn og                                                  |                                                                     |                                             |
|                       | december 2024), Kroatien (Forventet of<br>Slovakiet (Forventet december 2024) of<br>sommer 2025)                                                                                                    | lecember 2024),<br>og Tjekkiet (Forventet                                                                 |                                                                  |                                                           |                                                                   |                                                                                    |                                                                     |                                             |

| Step 9.3:             |                                                                                                    |
|-----------------------|----------------------------------------------------------------------------------------------------|
| Import af flere       | + IMPORT VEHICLES CREATE VEHICLE (3.5T OR MORE)                                                                                                    |
| køretøjer på samme    |                                                                                                    |
| tid. (Udfyldelse af   | cie.                                                                                                    |
| Excel ark)            | Denne bruges typisk til Lastbiler, busser eller større varevogne, som ønsker at bestille en                                                                                                    |
| Tryk på "Import       | Vejafgiftsboks fra Brobizz (Til Danmark) eller Telepass (EETS Boks til Europa). Og at du                                                                                                    |
| Vehicles".            | ønsker at oprette flere køretøjer på en gang.                                                                                                    |
| Step 9.3.1:           |                                                                                                    |
| Download excel        | Vehicle data                                                                                                    |
| skabelonen, ud fra    | In order to upload multiple vehicles please download the corresponding form and provide your vehicle details.                                                                                                    |
| om du ønsker at       | <ul> <li>For vehicles with weight 3.5t or more (i.e. truck, bus) please DOWNLOAD THE FOLLOWING TEMPLATE.</li> </ul>                                                                                                    |
| oprette køretøjer     | <ul> <li>For vehicles with weight up to 3.5t please DOWNLOAD THE FOLLOWING TEMPLATE.</li> </ul>                                                                                                    |
| over eller under 3.5  |                                                                                                    |
| tons. (Excel filen er |                                                                                                    |
| på engelsk)           |                                                                                                    |
| Ønsker du en dansk    |                                                                                                    |
| version, skal du tage |                                                                                                    |
| fat i Circle K.       |                                                                                                    |
| Step 9.3.2:           |                                                                                                    |
| Udfyld SOM            | FeedCard No         Exploy Date         Concent of the second of the second of the seco                                          |
| MINIMUM, de røde      | Learning         Control         Test         Optional         NetWin - Director         Optional         NetWin - Director         NetWin - Director         NetWin -                                                                                                    |
| felter i excel arket, |                                                                                                    |
| og gem det på din     |                                                                                                    |
| computer.             |                                                                                                    |
| Co nodonfor i ston    | OPC: Det exuidigt et i bruge de "Dren deur" menuer der er i menge effekterne. Det                                                                                                    |
| Se nedenfor i step    | OBS: Det er vigtigt at i bruge de "Drop down" menuer, der er i mange af feiterne. Det                                                                                                    |
| 9.3.2.1 Og 9.3.2.2    | er kun fetter med Circle K kort, vægt og Stelnummer som er fritekst fetter.                                                                                                    |
| dor skal udfuldos     |                                                                                                    |
| afhængigt af hvilken  |                                                                                                    |
| hoke du vil hestille  |                                                                                                    |
| Sten 9 3 2 1          |                                                                                                    |
| Hvis du ønsker en     |                                                                                                    |
| Veiafgift boks fra    | P     Q     R     S     T     U     V     W     X     Y     Z     AA     AC     AD     AE     AF     AG     AH       Mandatory for Hungarian<br>service     Optional fields in order to apply for the CO2 Reduction in AT & DE - EETS     Optional Vehicle     Remate Options France (Additional costs)     BroBizz                                                                                                    |
| Brobizz, skal du      | e identification<br>meri<br>meri<br>Meri<br>Meri<br>Meri<br>Meri<br>Meri<br>Meri<br>Meri<br>M                                                                                                    |
| også udfylde          | Image: contraction registration     B     Contraction     Contraction     Contraction       Image: contraction     Image: contraction     Image: contraction     Image: contraction     Image: contraction                                                                                                    |
| følgende felt: Feltet |                                                                                                    |
| findes længst til     | No No No No No No No No No No No No No N                                                                                                    |
| højre i Excel arket.  |                                                                                                    |
| Step 9.3.2.2:         |                                                                                                    |
| Hvis du ønsker en     | N O P Q R S O V W X Z Z AA AB AC AD<br>Mandatory for Hungarian Service Optional fields in order to apply for the CO2 Reduction in AT & DE - EETS Optional Vehicle data Rebate Option                                                                                                    |
| EETS boks, til        | Vehicle Emission VIN (Vehicle identification Tractor Vear of Month initial Verifice Engine vehicle group Configuration Cabin Type Power JAP Number Vesilio Laborator Vear Vehicle Configuration Cabin Type Power JAP Number Vesilio Vehicle Vehicle Statement Vesilio Configuration Cabin Type Power Vesilio Vesilio V |
| betaling af de        | Market         Market         Crador         Residence         Outgradeet         giftern         (KW)-P2         Noil         No                                                                                                    |
| danske vejafgifter    | Image: Constraint of the second second se                  |
| skal du udfylde       |                                                                                                    |
| følgende felter, for  |                                                                                                    |
| at få udregnet din    | Image: Constraint of the second second sec                        |
| CO2 klasse            | No         No           No         No                                                                                                    |
| automatisk.           |                                                                                                    |

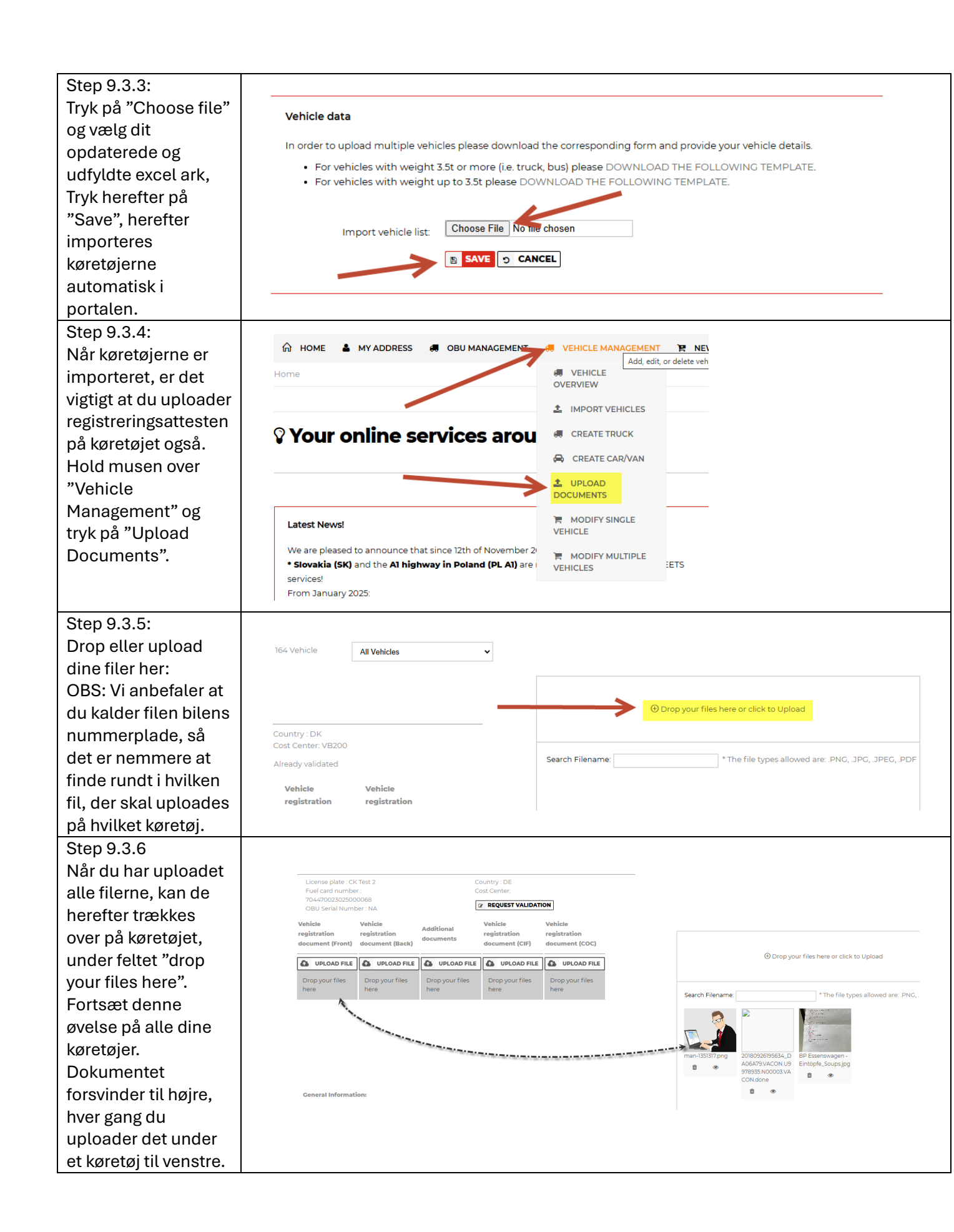

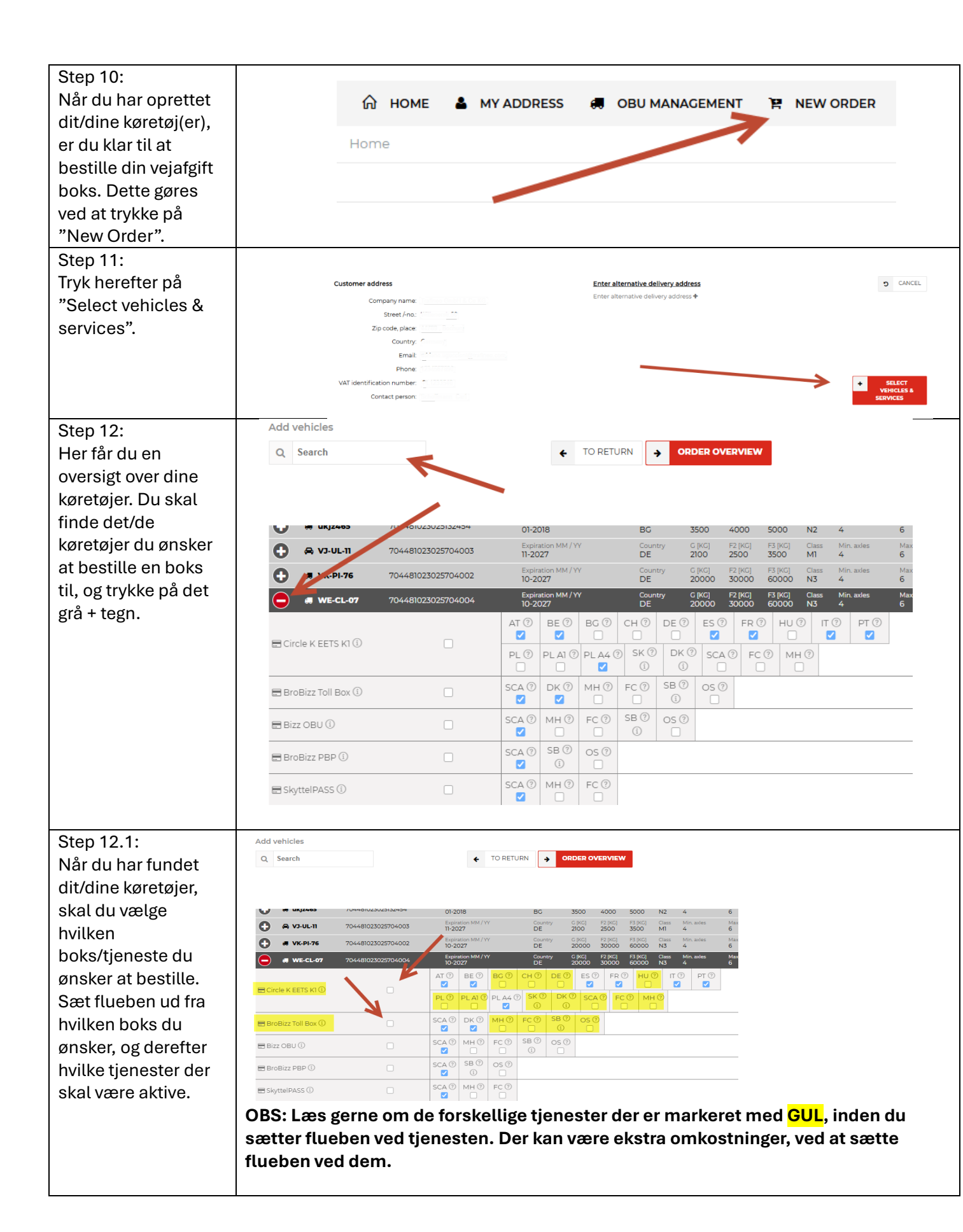

| Step 12.2:<br>Hvis du bestiller en                                                                                           | AB12345         704470023025966003         Expiration MM / W<br>03-2027         Country<br>DK         G[KG]         F2 [KG]         F3 [KG]         Class         Min. axles         Ma           BroBizz Toll Box         BroBizz Toll Box                                                                                                    |
|----------------------------------------------------------------------------------------------------|----------------------------------------------------------------------------------------------------|
| Brobizz, så sæt altid<br>hak i <mark>SB og OS</mark> , for at                                                                | Circle K EETS K1①     Cant order - vehicle papers     are required: ▲     AT ⑦ BE ⑦ BC ⑦ CH ⑦ DE ⑦ ES ⑦ FR ⑦ HU ⑦ IT ⑦ PT ⑦     C     C |
| få rabat på dine<br>overfarter.                                                                                              |                                                                                                    |
| OBS: Hvis du<br>bestiller en EETS<br>boks, hører                                                                             | Circle K EETS KI                                                                                                    |
| broaftalerne<br>automatisk med<br>under feltet<br><mark>"SCA/SKA"</mark>                                                     | □       □       □       □       □       □       □       □       □       □       □       □       □       □       □       □       □       □       □       □       □       □       □       □       □       □       □       □       □       □       □       □       □       □       □       □       □       □       □       □       □       □       □       □       □       □       □       □       □       □       □       □       □       □       □       □       □       □       □       □       □       □       □       □       □       □       □       □       □       □       □       □       □       □       □       □       □       □       □       □       □       □       □       □       □       □       □       □       □       □       □       □       □       □       □       □       □       □       □       □       □       □       □       □       □       □       □       □       □       □       □       □       □       □       □       □       □       □       □                                                                                                          |
| Step 12.3:<br>Når du har valgt de<br>køretøjer der skal<br>have en boks, og                                                  | Add vehicles       Q     Search       Image: Constraint of the search                                                                                                    |
| hvilke tjenester der<br>skal være aktive, så<br>skal du trykke på<br>"Order Overview".                                       | Image: Second state of the second state of the second s                       |
|                                                                                                    | AT ⑦       BE ⑦       C ⑨       C ℕ ⑦       D E ⑨       E S ⑦       F R ⑦       H U ⑨       IT ⑦       PT ⑦         Image: Circle K EETS K1 ⑧       Image: Circle K EETS K1 ⑧       Image: Circle K EETS K1 ⑨       Image: Circle K EETS K1 ⑨       Image: Circle K EETS K1 00 00 00 00 00 00 00 00 00 00 00 00 00                                                                                                    |
|                                                                                                    | ■ BroBizz Toll Box ①     ■     ■     SCA ⑦     DK ⑦     MH ⑦     FC ⑦     SB ⑦     OS ⑦       ●     ●     ●     ●     ●     ●     ●                                                                                                    |
| Step 12.4:<br>Til slut skal du trykke                                                                                        | OBS: Tjek gerne dine valg igennem, inden du trykker "Place Binding Order", så du er<br>sikker på at du får det rigtige tilsendt                                                                                                    |
| på "Place Binding<br>Order", og så vil din<br>bestilling blive sendt<br>til Circle K, der<br>accepterer ordren.<br>Du får en | Customer address       Enter alternative delivery address       D       CANCEL         Company name:       Trafineo GmbH & Co KG       Enter alternative delivery address +           Street/-no:       Wittenerstr.56       Zip code, place:       44789, Bochum            Country:       Germany       Email:       adriano uguccioni@trafineo.com            Street/-no:       Ytefinetas com             Street/-no:       Ytefinetas com             Street/-no:       Ytefinetas com             Street/-no:       Ytefinetas com            Street/-no:       Ytefinetas com            Street/-no:       Ytefinetas com            Street/-no:       Ytefinetas com            Street/-no:       Street/-no:       Street/-no:       Street/-no:       Street/-no:        Street/-no:        Street/-no:       Street/-no:       Street/-no:       Street/-no:        S                                                                                                    |
| bekræftelse via mail.                                                                                                    | License plate         FuelCard         Expiration MM / YY         Country         C [KC]         F1 [KC]         F2 [KC]         F3 [KC]         Class         Min. axles         Max. axles         Height         Emission cat.         VIN Number         Action           MWECL/07         704481023025704:004         10-2027         DE         20000         0         30000         60000         N3         4         6         > 3M         EURO 5         8HNT0KR/XSEMHNH77         1           BroBitzz Toll Box         SCA: Yes         DK: Yes         C         F3         F4         F3         F4         F3         F4         F3         F4         F3         F4         F3         F4         F3         F4         F3         F4         F3         F4         F3         F3         F4         F3         F4<                                                                                                    |
|                                                                                                    | PLACE BINDING ORDER                                                                                                    |

| Step 13:<br>Du har nu bestilt din<br>vejafgift boks, og vi<br>vil sørge for at levere<br>den til dig hurtigst<br>muligt. | OBS: Levering af Brobizz Toll Box (Vejafgift boks) = Op til 7 dage.<br>OBS: Levering af EETS box = Op til 14 dage. |
|----------------------------------------------------------------------------------------------------|----------------------------------------------------------------------------------------------------|
|----------------------------------------------------------------------------------------------------|----------------------------------------------------------------------------------------------------|